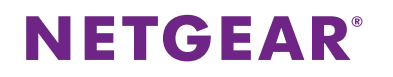

## アンマネージプラス ファームウェア アップデート方法

アンマネージプラススイッチのファームウェアアップデートをおこないます。あらかじめ、アップデート作業をおこなう PC にファームウェアのファイルを保存しておきます。

- PCのIPアドレスをアンマネージプラススイッチと同じネットワークに設定します。
   アンマネージプラススイッチの初期IPアドレスは、「192.168.0.239/24」です。
- PCと機器が直接接続されている状態で、「Prosafe Plus 設定ユーティリティ」を起動します。
   「Prosafe Plus 設定ユーティリティ」は機器付属のリソース CD にバンドルされているほか、
   下記 URL からもダウンロードできます。

http://www.downloads.netgear.com/files/GDC/GS105E/ProSafe\_Plus\_Utility\_V2.2.36.zip

3. ユーティリティが起動しましたら任意のスイッチを選択し、右下の「適用」をクリックします。

| 🖉 ProSafe Plus 設定ユーティリティ                                                       | -         |                |           |                               |                          |                     |
|--------------------------------------------------------------------------------|-----------|----------------|-----------|-------------------------------|--------------------------|---------------------|
| NETGEAR<br>Conned with Innovation <sup>®</sup><br>ネットワ<br>ンステム VLAN<br>スイッチの寛訳 | C         | aos NJV7       | 7         |                               |                          | 言語の選択:<br>日本語  ▼ 終7 |
| *スイッチの選択                                                                       | 設         | 定するスイッチ        | を選択してください |                               |                          |                     |
|                                                                                | 検出されたスイッチ |                |           |                               |                          |                     |
|                                                                                |           | 製品<br>GS108Ev1 | スイッチ名     | MAC アドレス<br>e0:91:f5:03:77:77 | IP アドレス<br>192 168 0 239 | このPCのIPアドレス         |
|                                                                                |           | GSTOOLVT       |           | 60.51.15.55.11.11             | 132.100.0.233            | 132.100.0.101       |
|                                                                                |           |                |           |                               |                          |                     |
|                                                                                |           |                |           |                               |                          |                     |
|                                                                                |           |                |           |                               |                          |                     |
|                                                                                |           |                |           |                               |                          |                     |
|                                                                                |           |                |           |                               |                          |                     |
|                                                                                |           |                |           |                               |                          |                     |
|                                                                                |           |                |           |                               |                          |                     |
|                                                                                |           |                |           |                               |                          |                     |
|                                                                                |           |                |           |                               |                          |                     |
|                                                                                |           |                |           |                               |                          |                     |
|                                                                                |           |                |           | J                             | Ethi C                   | IP設定通用              |
| Copyright © 1996-2012 Netgear ®                                                |           |                |           |                               |                          |                     |

4. ログインパスワードを入力し「ログイン」をクリックします。初期値は、『password』です。

| ログイン  |      | × |
|-------|------|---|
| パスワード | ログイン |   |

## **NETGEAR**<sup>°</sup>

ログイン後、「システム」>「メンテナンス」>「ファームウェアのアップグレード」の順にクリックします。

その後、「参照」から PC に保存されているファームウェアのファイルを選択し、「適用」をクリックします。

| ➢ ProSafe Plus 設定ユーティリティ-GS108Ev               | Name and Address of State of Street and Street Street Stre |        | - 0 ×    |
|------------------------------------------------|----------------------------------------------------------------------------------------------------|--------|----------|
| NETGEAR<br>Connect with Innovation             |                                                                                                    | 言語の選択: | GS108Ev1 |
| ネットワ システム VLAN                                 | Qosヘルブ                                                                                                    | 日本語 ▼  | 終了       |
| ステータス メンテナンス トモニタリング                           | ┆┃ <b>マルチキャスト</b>                                                                                                    |        |          |
| ▶パスワード変更                                       | ファームウェアのアップグレード                                                                                                    |        |          |
| <ul> <li>スイッチの再起動</li> <li>工場出荷時の設定</li> </ul> | ファームウェアのアップグレード                                                                                                    | _      |          |
| >ファームウェアのアップグレード<br>、設定の保存                     | ファームウェアファイルの置き場所:                                                                                                    |        |          |
| 設定の復元                                          |                                                                                                    |        |          |
|                                                |                                                                                                    |        |          |
|                                                |                                                                                                    |        |          |
|                                                |                                                                                                    |        |          |
|                                                |                                                                                                    |        |          |
|                                                |                                                                                                    |        |          |
|                                                |                                                                                                    |        |          |
|                                                |                                                                                                    |        |          |
|                                                |                                                                                                    |        |          |
| Copyright © 1995-2012 Netgear ®                |                                                                                                    |        |          |

6. しばらくしますと、ファームウェアのアップグレードが開始されます。

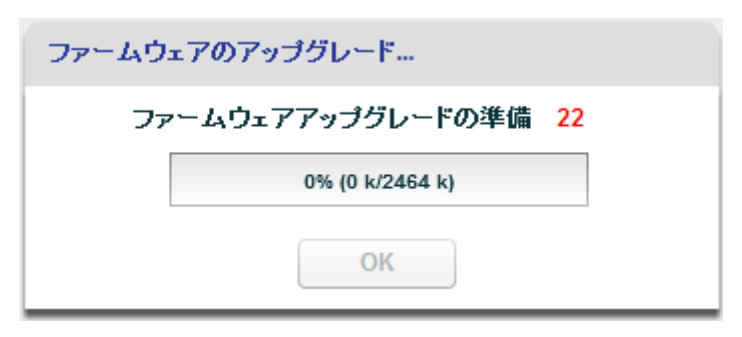

7. 表示が 100%になりましたら、「OK」をクリックします。

| ファームウ | ェアのアップグレード |  |
|-------|------------|--|
|       |            |  |
|       | 100%       |  |
|       | ОК         |  |

## **NETGEAR**<sup>®</sup>

8. 機器が再起動しますので、しばらく待ちます。

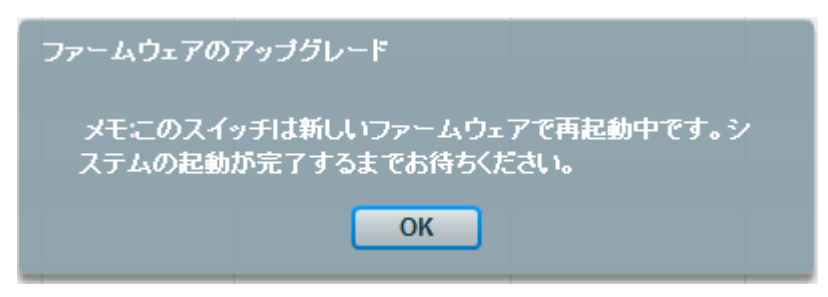

ユーティリティに機器が表示されましたら、ファームウェアのアップグレードが完了です。
 万が一、機器が表示されない場合は、「更新」をクリックし機器が表示されるかご確認をお願いいたします。

| ProSafe Plus 設定ユーティリティ             |           |              |                   |               |               |               |
|------------------------------------|-----------|--------------|-------------------|---------------|---------------|---------------|
| NETGEAR<br>Connect with Innovation |           |              |                   |               | 言語の選択:        |               |
| <b>ネットワ</b> システム VLAN              | QoS       | ヘルプ          |                   |               | 日本語           | 終了            |
| スイッチの選択                            |           |              |                   |               |               |               |
| *スイッチの選択                           | 設定するス     | マイッチを選択してくださ | <b>Б</b>          |               |               |               |
|                                    | 検出されたスイッチ |              |                   |               |               |               |
|                                    | 戀品        | スイッチ名        | MAC アドレス          | IPアドレス        | このPCのIPアドレス   |               |
|                                    | GS108E    | Ev1          | e0:91:f5:93:77:77 | 192.168.0.239 | 192.168.0.101 |               |
|                                    |           |              |                   |               |               |               |
|                                    |           |              |                   |               |               |               |
|                                    |           |              |                   |               |               |               |
|                                    |           |              |                   |               |               | _             |
|                                    |           |              |                   |               |               |               |
|                                    |           |              |                   |               |               |               |
|                                    |           |              |                   |               |               |               |
|                                    |           |              |                   |               |               |               |
|                                    |           |              |                   |               |               |               |
|                                    |           |              |                   |               |               |               |
|                                    |           |              | (                 | ar.           |               | 2 <b>4</b> FF |
| Convight @ 1996 2012 Notabox @     |           |              |                   | 2.87          | IPER JE       | )센H1          |

10. ファームウェアのバージョンは、「システム」>「ステータス」>「スイッチの情報」から確認することができます。